This guide can only be viewed by logged in users. Click here to download a copy of this guide that can be sent to your tenants.

TRAINING MANUAL

#### **Tenant portal**

### Signing up and logging in

There are three ways for your tenants to access the Tenant portal:

The first is to click on the 'View invoice' link on their the monthly rental invoice e-mail, sent by your letting agency via PayProp.

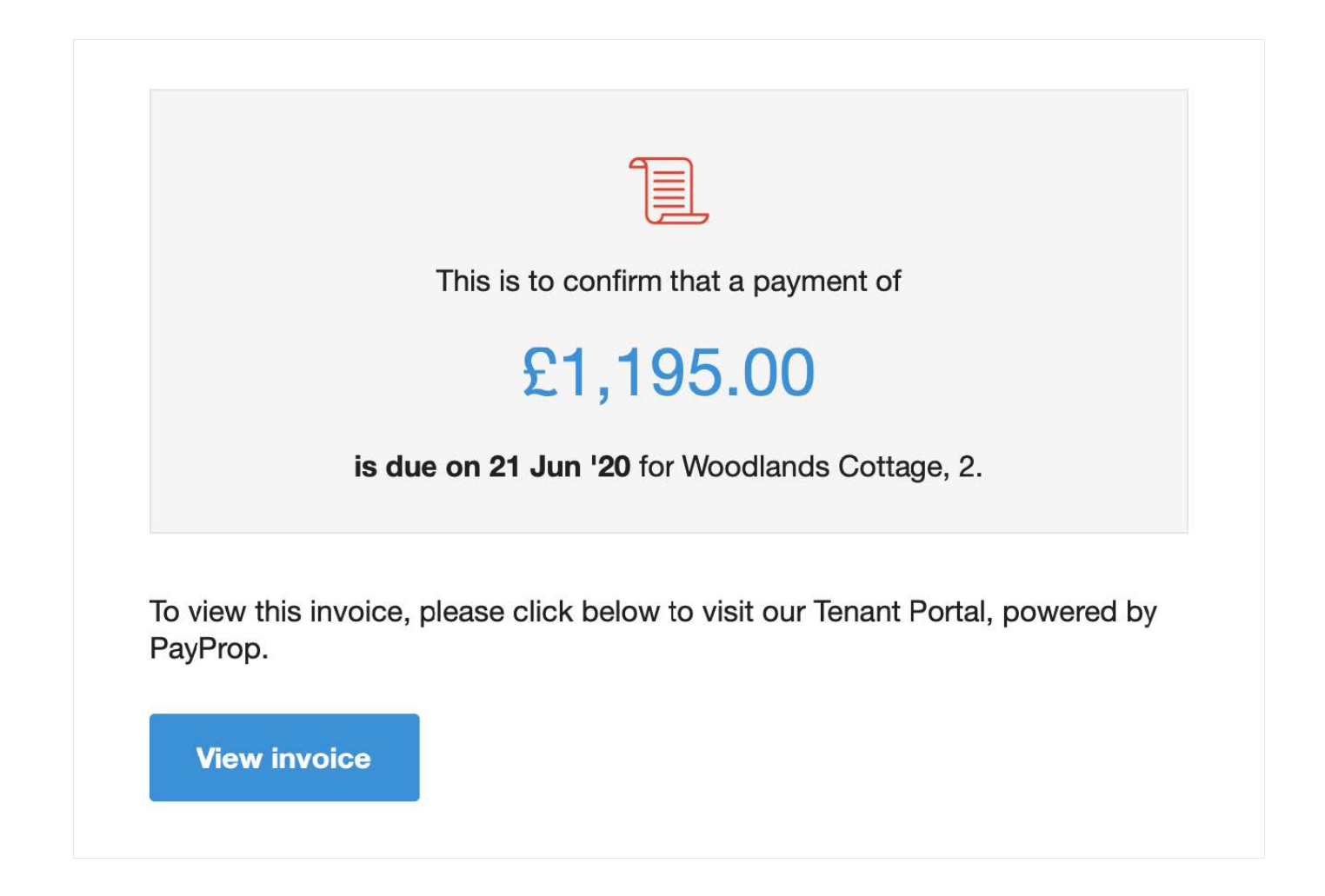

The second way for the tenant to visit http://uk.payprop.com/tenant/login. If they forget the URL, they can visit www.payprop.co.uk, scroll to the bottom and click 'Tenant' at the bottom of the page.

| PayProp | Company<br>About<br>Our team<br>Careers<br>Propertymark<br>Contact | Platform<br>Features<br>Customers<br>Join PayProp | United Kingdom<br>2020 3740 7614 (Mon – Fri, 8:00 am to 5:00 pm)<br>PayProp Limited<br>PayProp House<br>44 London Road, Sevenoaks, TN13 1AS<br>Registration No. 05405100 |
|---------|--------------------------------------------------------------------|---------------------------------------------------|----------------------------------------------------------------------------------------------------|
| • •     | Terms Privacy Security Human                                       | state © 2020                                      | Login<br>Client   Partner                                                                                                    |

Any of these methods will get your tenant to the same page. Once there, they simply create your account, log in and use this easy and convenient portal to see the money they owe and how to pay.

| You have been logged out because another user has logged in with the same credentials as you. |          |
|-----------------------------------------------------------------------------------------------|----------|
| Welcome to the Tenant Portal                                                                  |          |
| Please enter your PayProp-registered e-mail address below:                                    | . 1.5    |
| E-mail                                                                                        | ~        |
|                                                                                               |          |
| Next                                                                                          |          |
|                                                                                               |          |
|                                                                                               | HAR IN A |

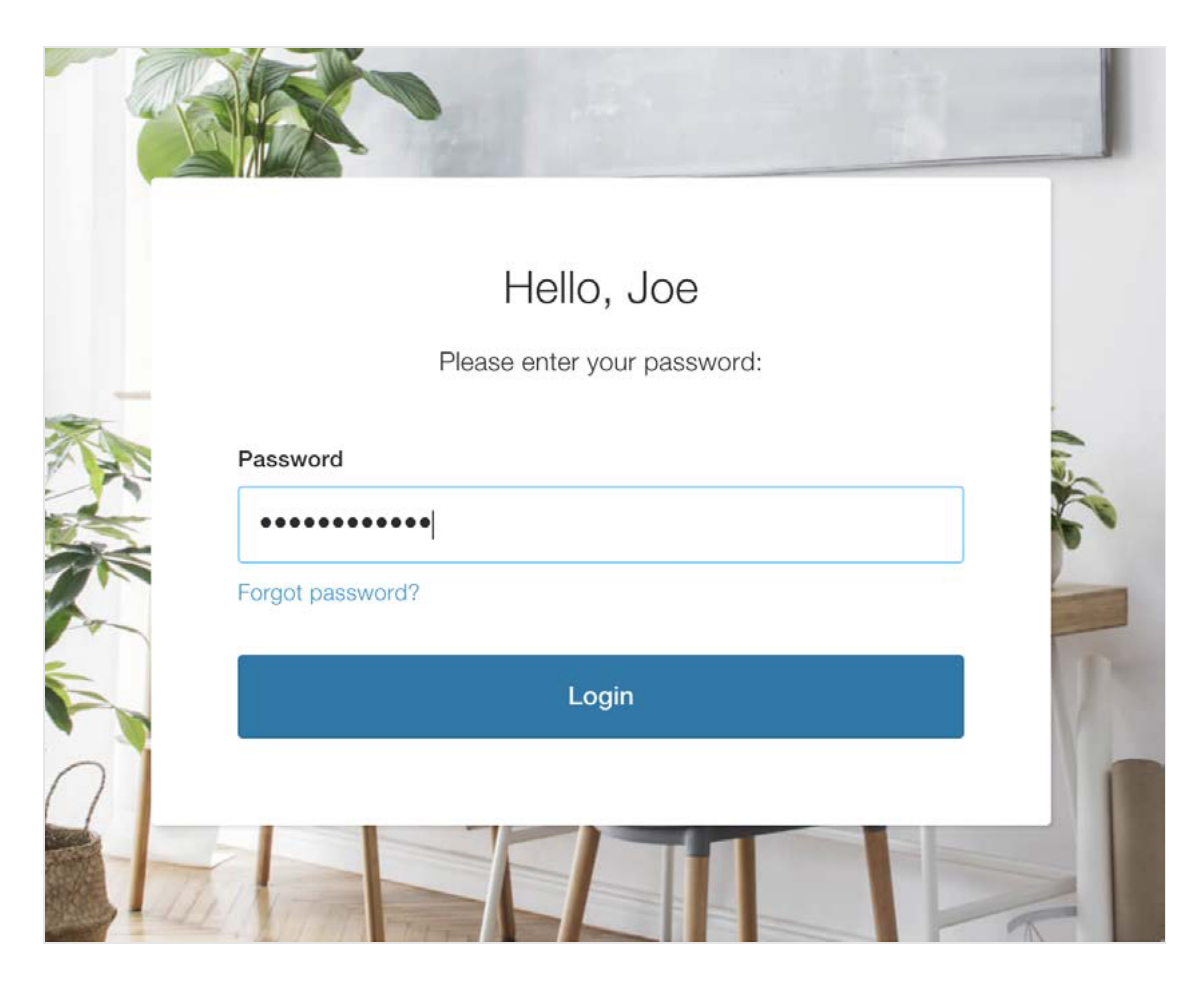

After successfully logging in to the Tenant portal, the tenant will see their transaction history, including any invoices sent by your letting agency. The total amount currently owed is displayed on the left-hand side.

## Download an invoice

To download a current or historic invoice, the tenant can find the invoice they want to download in the 'Transaction history' section of the dashboard, click on the invoice's PDF icon and follow the browser prompts to save it.

| Amount payable                                | Transaction history |                                    |
|-----------------------------------------------|---------------------|------------------------------------|
| £790 <sup>.00</sup>                           | 29 MAY 2020         |                                    |
| Рау                                           | Ref: 4051100        | <b>£395.00</b><br>Balance: £790.00 |
| Amount payable includes upcoming<br>invoices. | Ref: 4051099        | <b>£395.00</b><br>Balance: £395.00 |

#### Pay using online banking

The tenant can see how to pay any outstanding amount by clicking on the blue 'Pay' button under 'Amount payable'.

This will take the tenant to the 'Online payment' page which gives them all the details needed to pay online or through mobile banking.

## < Back

# Online payment

## Instructions

You can pay via online or mobile banking by using the following account details and payment reference. Account number: **12345678** Sort code: **654321** Reference number: **L5555** Account name: **ABC Lettings** Bank name: **Natwest** 

## Changing the password

To change the password, the tenant should click on 'Account' on the top menu. On the 'Account' page in the 'Password' section click the blue 'Change' link and icon.

On the next screen they must enter their current password, the new password and confirm the new password.

A Change

# Account

Profile

Name Joe Humphreys

E-mail examplename@emailclient.com

Phone

07735627346

Password

| Don't use a password that you have us something too obvious, like your nam | ed elsewhere or<br>ne or birthday. |
|----------------------------------------------------------------------------|------------------------------------|
| Current password                                                           |                                    |
| *******                                                                    | ØD                                 |
| New password                                                               |                                    |
| •••••                                                                      | (P)                                |
| Strength: Very strong                                                      |                                    |
| Confirm password                                                           |                                    |
| •••••                                                                      | Ø)                                 |
| Your passwords match                                                       |                                    |
| Change password                                                            |                                    |

Once the 'New password' and 'Confirm password' match, they can click 'Change password'.